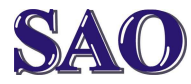

# 1. Proč si Firefox nainstalovat?

Je rychlý, přehledný, pohodlný a má spoustu dalších výborných vlastností. Navíc se doporučuje mít v PC alespoň dva prohlížeče Internetu, aby byla zaručena funkčnost internetu v případě, že bude jeden prohlížeč poškozen.

# 2. Instalace Firefoxu

Program si stáhneme ze stránek http://www.firefox.cz/

# kliknutím na Stáhnout zdarma.

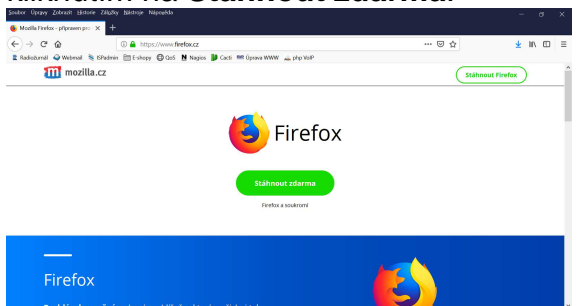

Pomocí odkazu **Stáhnout zdarma** program stáhneme, případně hned pomocí následného **Spustit** spustíme instalaci. Pokud se nám zobrazí okno k povolení instalace, klikneme na **Ano**.

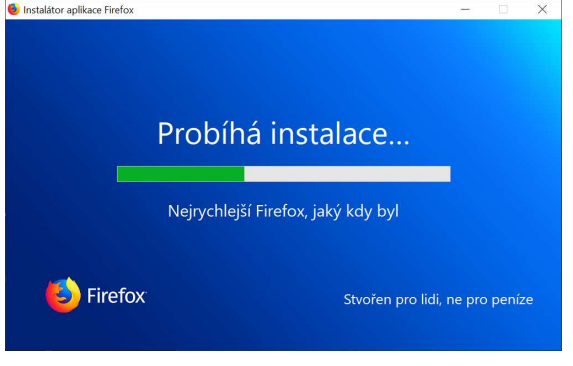

Tímto je instalace hotova.

### Nastavení domovské stránky

V prohlížeči najedeme na stránku, kterou chceme jako domovskou. Následně klikneme na horní modrou lištu pravým tlačítkem myši a zvolíme možnost **Hlavní nabídka**.

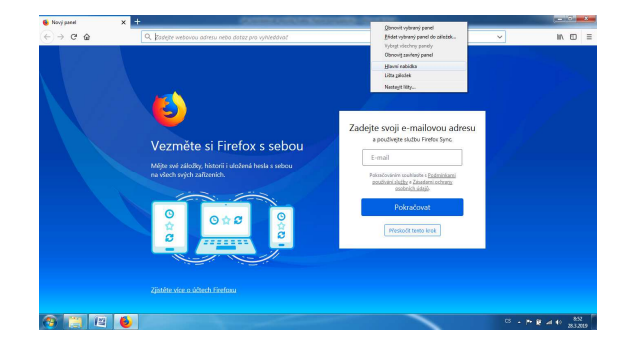

## Poté klikneme na Nástroje – Možnosti – Domovská stránka a klikneme na možnost Použít aktuální stránku.

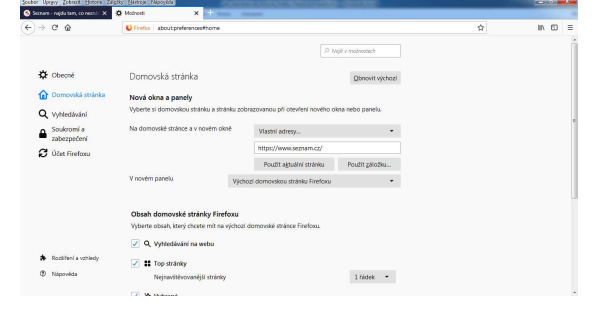

Tímto máme domovskou stránku nastavenou.